## Adding Additional Forms Libraries

There are times that, after your registration, you may need to add additional form libraries such as a new library becoming available or one that you may have missed when registering. To add additional libraries, follow the steps below.

1. Select SkySlope from the Realcomp Dashboard.

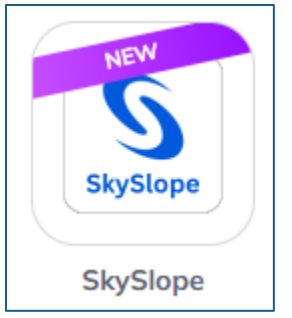

2. Click on your initials in the upper right corner to open the menu and select "Libraries".

| III Apps TC ~        |
|----------------------|
| User Profile         |
| Security             |
| Libraries            |
| My Team              |
| Brokerage Management |
| Preferences          |
| Logout               |

 Your current libraries will show at the bottom of the page. Use the search bar to search for the name of the library, click on the name of the library (board/association) and click Add on the right side. You will see this library added to your libraries at the bottom of the page.

| Gain access to available association forms and libraries.                                                                                                    |                                            |
|----------------------------------------------------------------------------------------------------|--------------------------------------------|
| Search for a library                                                                                                    |                                            |
| gross                                                                                                    | Add                                        |
| Grosse Pointe Board of Realtors - GPBOR                                                                                                    |                                            |
|                                                                                                    |                                            |
|                                                                                                    |                                            |
| connected association libraries                                                                                                    |                                            |
| connected association libraries<br>Any eligible Broker libraries are added to your account automatically and can be seen in the Br                                                                            | rowse Libraries section.                   |
| connected association libraries<br>Any eligible Broker libraries are added to your account automatically and can be seen in the Br                                                                            | rowse Libraries section.                   |
| connected association libraries<br>Any eligible Broker libraries are added to your account automatically and can be seen in the Br<br>chigan Realtors - MIR                                                   | rowse Libraries section.                   |
| connected association libraries<br>Any eligible Broker libraries are added to your account automatically and can be seen in the Br<br>chigan Realtors - MIR<br>orth Oakland County Board of Realtors - NOCBOR | rowse Libraries section.<br>ⓒ Ren<br>ⓒ Ren |

4. If you have more libraries to add, repeat Step 3 for each one.

If you have questions, please contact Realcomp's Customer Care at (248) 553-3430 or by email at <a href="mailto:support@realcomp.com">support@realcomp.com</a>.